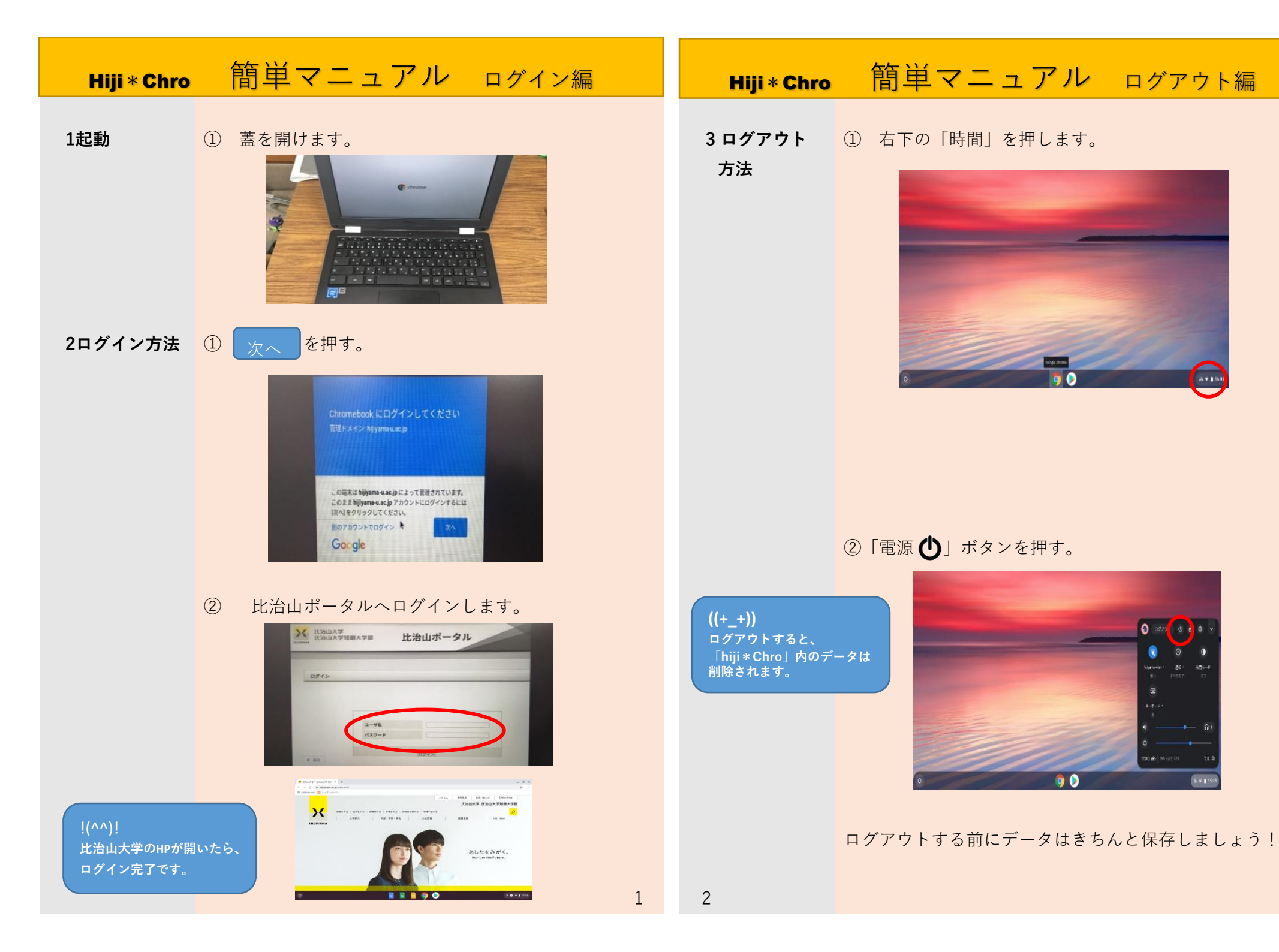

## Hiji \* Chro 簡単マニュアル <sup>ネット検索編</sup>

#### ① HijiBookmarkを開きます。

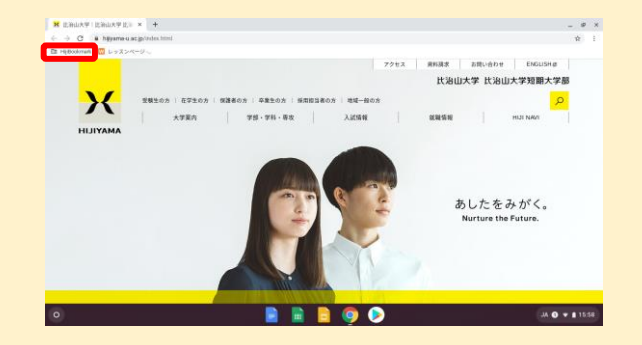

#### ② Google検索を選びます。

| ✓ 比治山大学   比治山大学 比治」× +                                                    |
|---------------------------------------------------------------------------|
| ← → C 🔒 hijiyama-u.ac.jp                                                  |
| 🗈 HijiBookmark 💟 レッスンページ                                                  |
| ● 比治山ポータル                                                                 |
| S Office Online                                                           |
| ▶ 比治山大学・比治山大学短期大学部                                                        |
| G Google 検索<br>生の方   保護者の方   卒業                                           |
| び は A L Captive Google 夜余     https://www.google.co.jp     バナチ条内     学部・学 |
| НІЈІҮАМА                                                                  |

#### ③ Googleの検索画面が開きます。

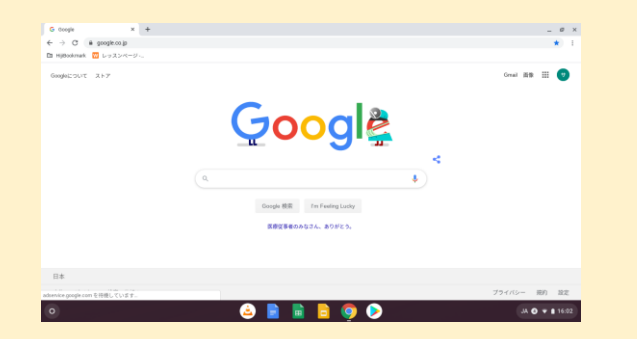

# Hiji \* Chro 簡単マニュアル <sub>資料作成編</sub>

ノートパソコンで資料作成する時は、Googleドキュメント、
スプレッドシート、スライドを使います。
Word、Excel、PowerPointのソフトは入っていません。
ドキュメントがWord、スプレッドシートがExcel、
スライドがPowerPointに相当します。

### 画面下のタスクバーにドキュメント、 スプレッドシート、スライドのアイコンがあります。

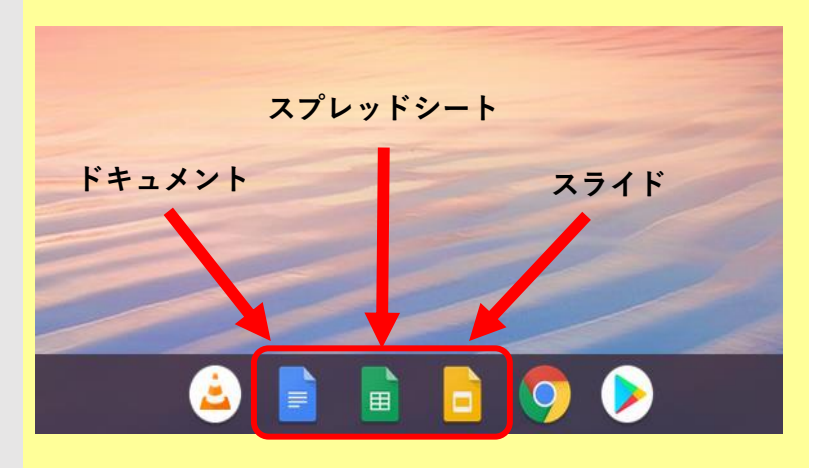

4

3

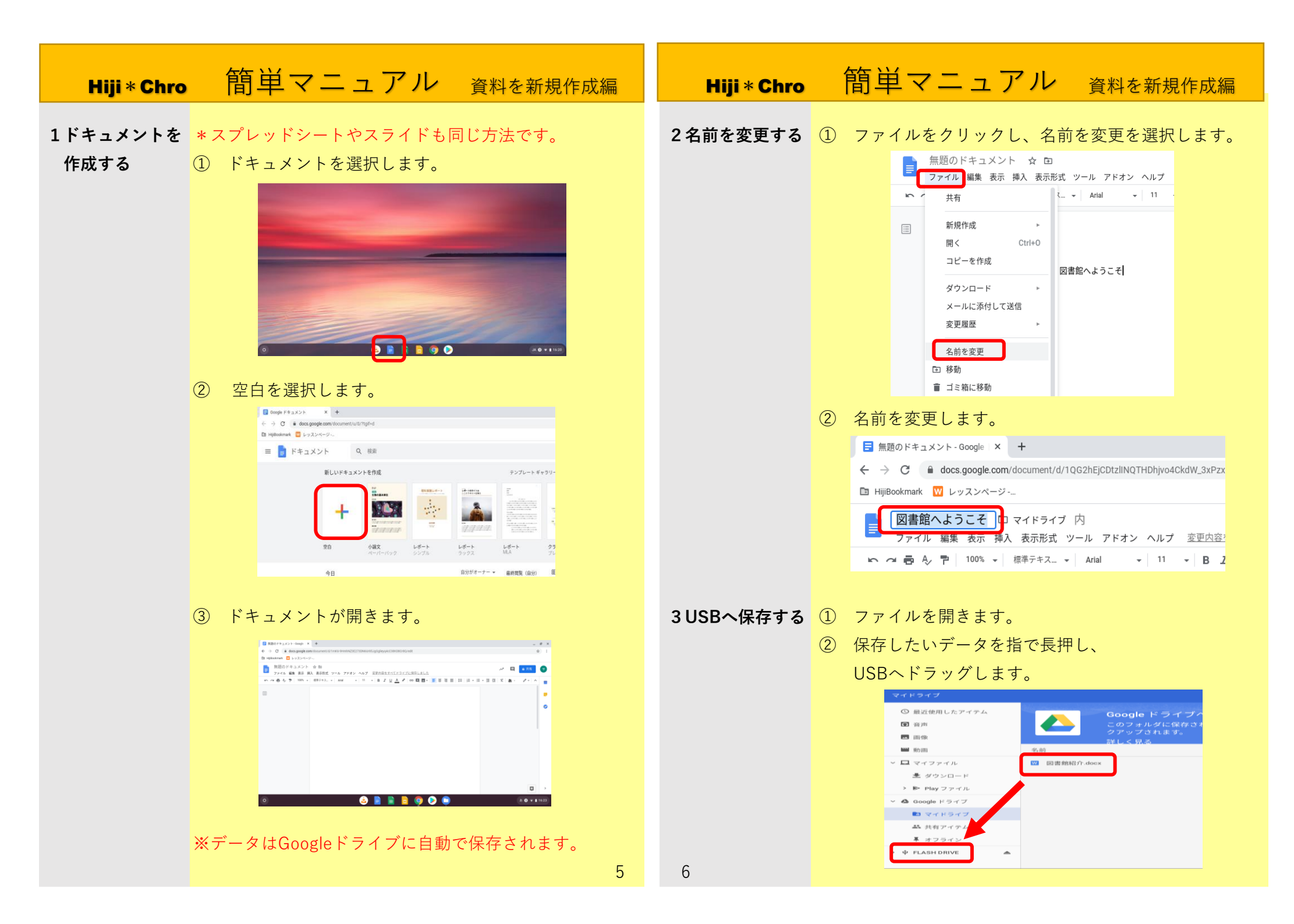

| Hiji * Chro 簡単マニュアル <sub>資料を編集編</sub>                                                                                     | Hiji * Chro 簡単マニュアル <sub>印刷編</sub>                                                                                                    |                                                               |
|----------------------------------------------------------------------------------------------------|----------------------------------------------------------------------------------------------------|---------------------------------------------------------------|
| 1 Googleドライブ<br>またはUSBに<br>保存されている<br>データを編集する                                                                            | 1印刷について       *印刷にはポイントがかかります。         *年間500ポイントまで無料です。         *用紙サイズ、カラーに応じてポイント数が異なり         カラー         A4         5ポイント         A3         10ポイント                                                                                                    | 「ます                                                           |
| <ul> <li>② ファイルを選択します。</li> <li>③ GoogleドライブのマイドライブまたはUSBを<br/>選択します。</li> </ul>                                          | 2 印刷する ① ● をクリックします。 ③ 回言館へようこそ - Google F:× +                                                                                                    | c                                                             |
| (2) 開きたいデータを選択します。 (2) 開きたいデータを選択します。 (3) 開きたいデータを選択します。 (4) 開きたいデータを選択します。 (5) データが開き、編集が可能になります。 (6) データが開き、編集が可能になります。 | ■         ■         ■         ■         ■         ■         ■         ■         ■         ■         ■         ■         ■         ■         ■         ■         ■         ■         ■         ■         ■         ■         ■         ■         ■         ■         ■         ■         ■         ■         ■         ■         ■         ■         ■         ■         ■         ■         ■         ■         ■         ■         ■         ■         ■         ■         ■         ■         ■         ■         ■         ■         ■         ■         ■        ■        ■ | - 0 X<br>- 1<br>- 1<br>- 1<br>- 1<br>- 1<br>- 1<br>- 1<br>- 1 |
| 7                                                                                                    | 8                                                                                                    |                                                               |

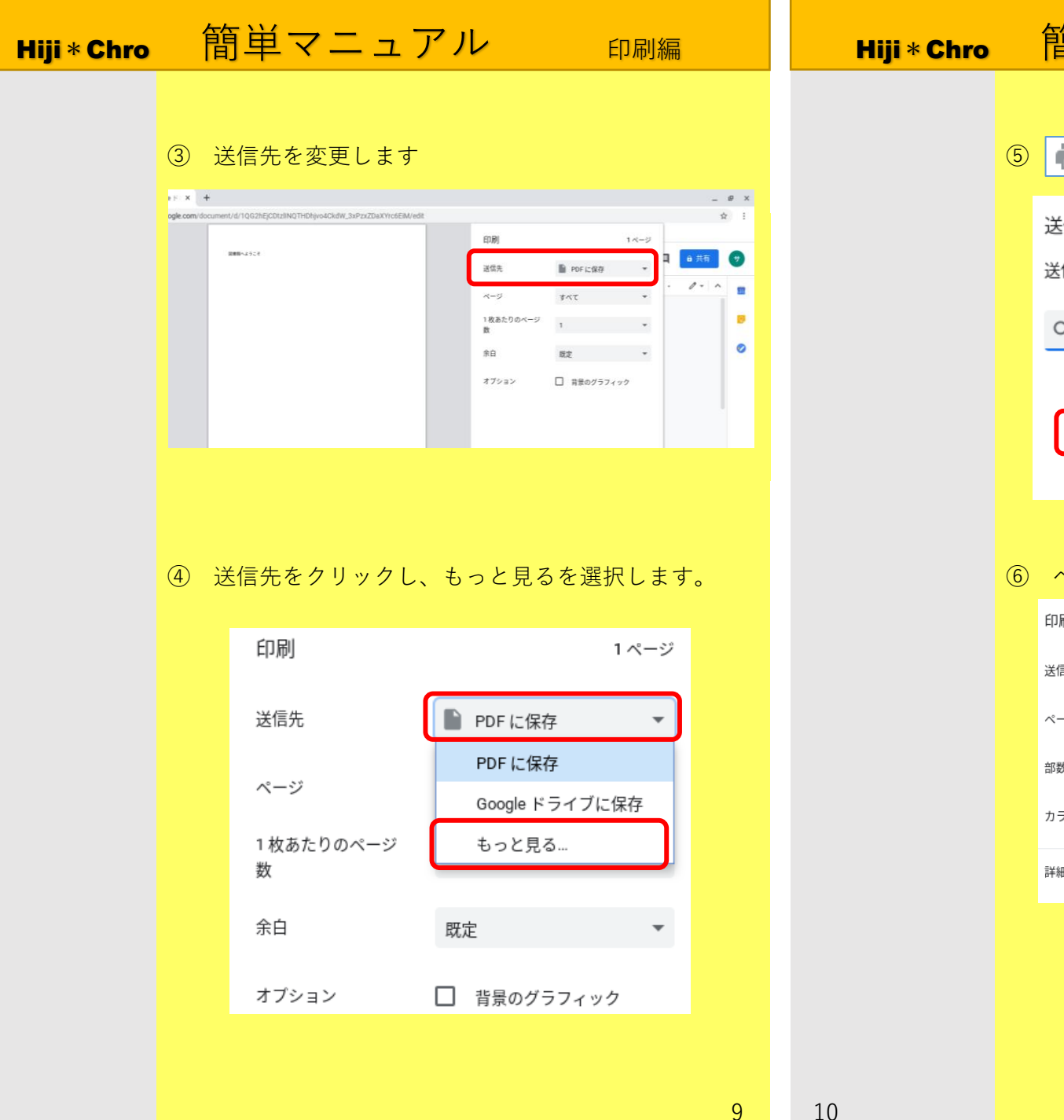

簡単マニュアル 印刷編 🔁 07201-OKI-C811dn(図書館) を選択します。 送信先の選択 送信先を表示しています Ŧ Q 送信先の検索 PDF に保存 n 07201-OKI-C811dn(図書館) 図書館 ▶ ドライブに保存 Google ドライブで PDF として保存します ⑥ ページ数、部数、カラーを設定します。 印刷 1枚 送信先 🔁 07201-0KI-C811dn(図 ページ すべて 印刷部数は、 部数 1回2部までです。 カラー カラー 白黒 詳細設定 カラー ポイント数が異なります。 白黒:1ポイント カラー:5ポイント

| Hiji * Chro 簡単 | 単マニュアル                                           | 印刷編        | Hiji * Chro | 簡単マニュアル <sub>リリースステーション編</sub>                                                                                                    |
|----------------|--------------------------------------------------|------------|-------------|----------------------------------------------------------------------------------------------------|
| ⑦ 詳細語<br>1枚。   | 設定を開くと、用紙サイズ、<br>あたりのページ数、余白が設知                  | 定できます。     | 1プリントする     | <ol> <li>ユーザー名とパスワードを入力します。</li> <li>リリースステーション</li> </ol>                                                                                                    |
|                | 詳細設定<br>用紙サイズ A4                                 | •          |             | 開始するためにログイン<br>ユーザ名<br>パマワード                                                                                                    |
|                | 1 枚あたりのページ     1       次白     既定       倍率     既定 | *<br>*     |             | <ol> <li>ログインします。</li> <li>リリースステーション<br/>開始するためにログイン</li> </ol>                                                                                                    |
|                | 両面印刷 回 両面に印刷する<br>オプション 目 背景のグラフィック              | 2<br>E11RI |             | 2-476 109998<br>/CC7-F<br>077/2<br>5<br>5<br>5<br>5<br>5<br>5<br>5<br>5<br>5<br>5<br>5<br>5<br>5<br>5<br>5<br>5<br>5<br>5<br>5                                                                                                    |
| ⑧ 印刷<br>リリー    | り をクリックします。<br>-スステーションにデータが送                    | 絵信されます。    |             | $ \begin{array}{c} Tab  q  w  e  r  t  y  u  i  o  p  f  i \\ Cips  a  s  d  f  g  h  j  k  l  ;  '  e \\ Shift  V  z  x  c  v  b  n  m  ,  /  \land  Shift  Del \\ Fn  \odot  ctrl  \bullet  Ait  Ait  Crl  < \lor  >  ENG \\ \hline \end{array} $ |
|                |                                                  |            |             |                                                                                                    |
|                |                                                  | 11         | 12          | まれて日后) まれてキャンセル<br>終了<br>PaperCut MF 1834 (Build 47777) © Copyright 1999-2019, PaperCut Software International Phy Ltd                                                                                                    |

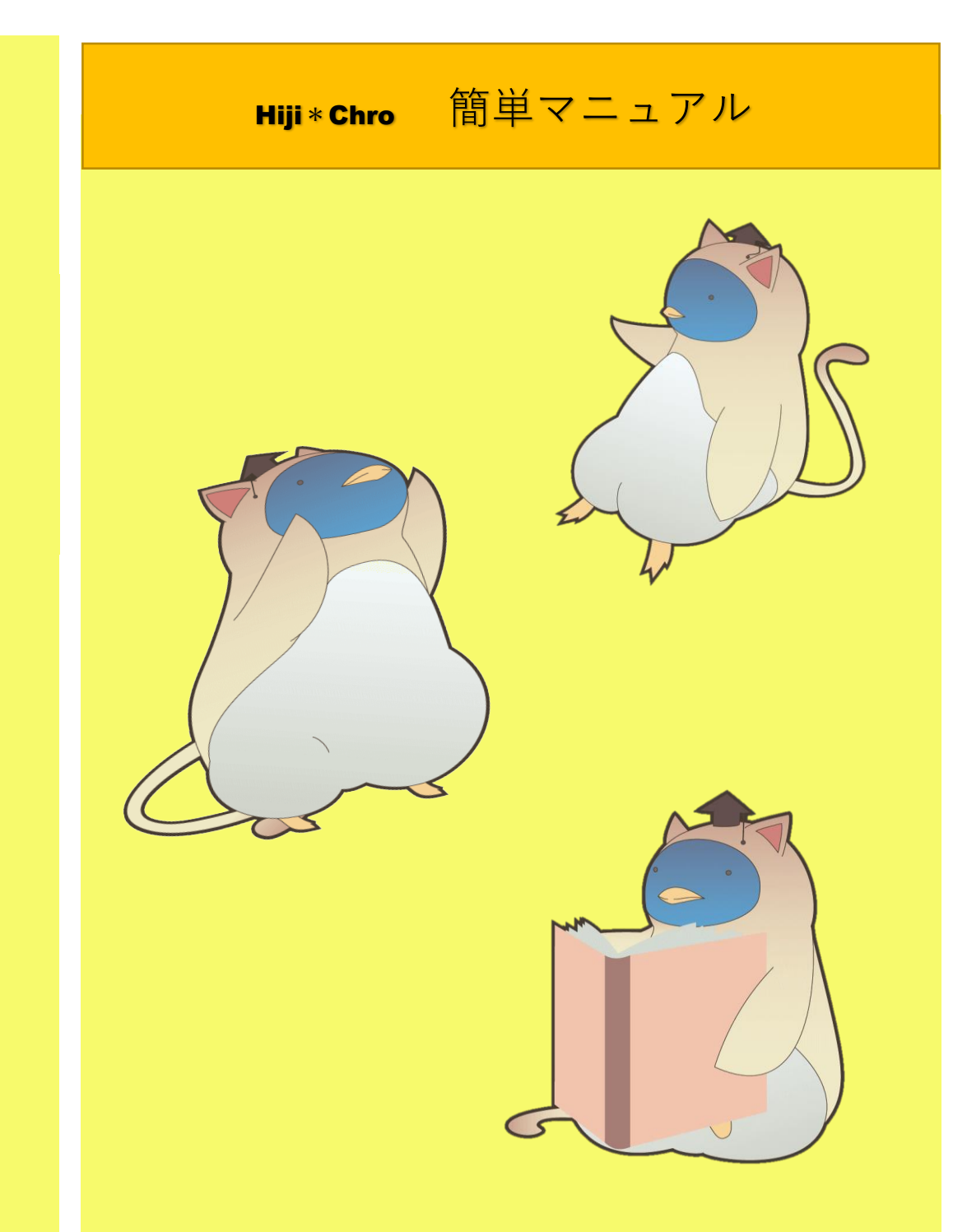